**Guía Rápida Hero Guest** 

# Altas y bajas de usuarios

# Entra a la pestaña "Personas"

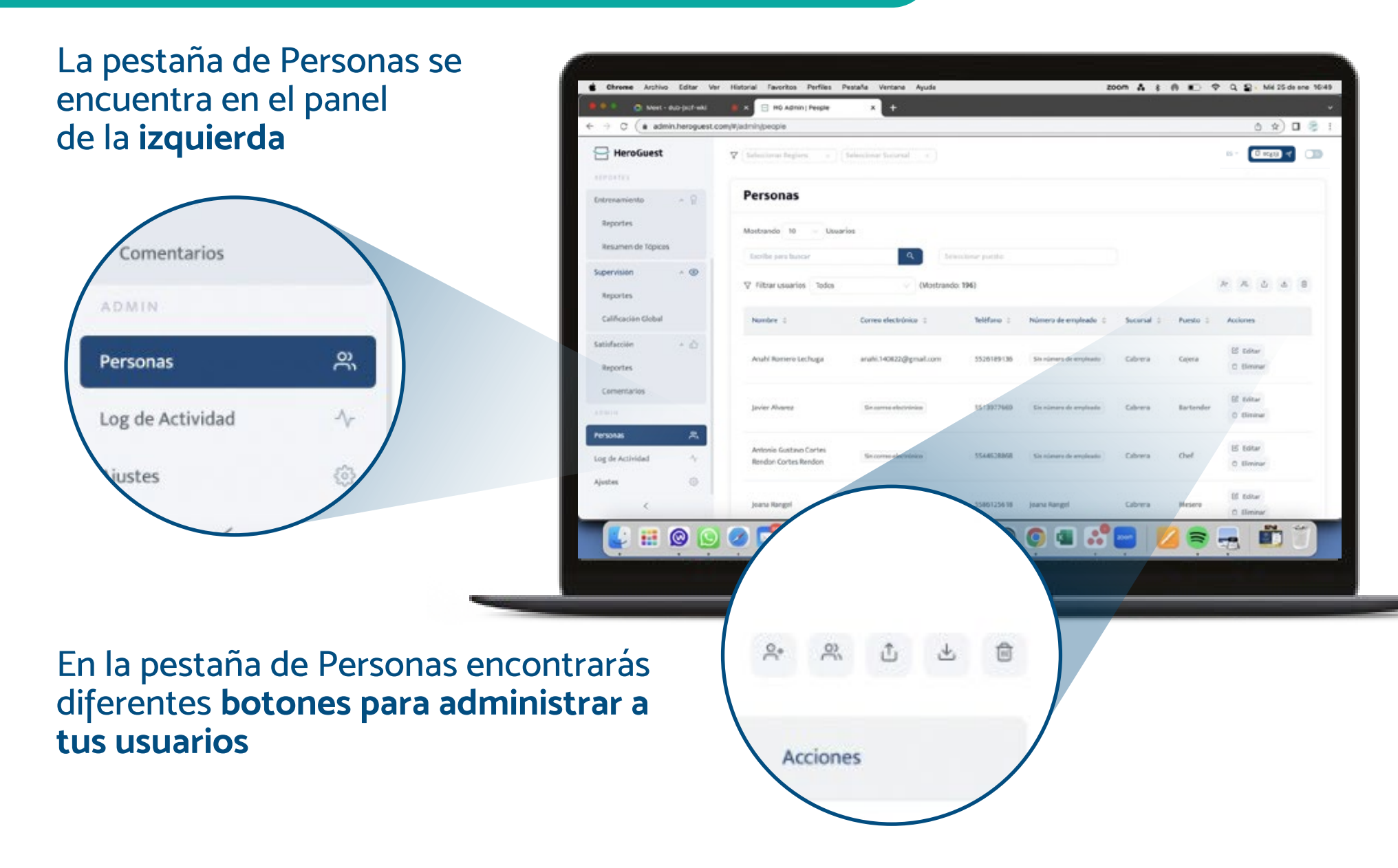

### 1 Alta de usuario

En los botones para administrar usuarios, selecciona "Agregar usuario"

| Agre | gar us   | uario |   |          |   |
|------|----------|-------|---|----------|---|
|      | <u>ج</u> | 0     | Û | <b>1</b> | Û |

Al dar clic ahí te aparecerá la siguiente pantalla:

| * Seleccionar puesto:    | Seleccionar puesto                               |                                                                                          |
|--------------------------|--------------------------------------------------|------------------------------------------------------------------------------------------|
| * Seleccionar sucursal : | Seleccionar sucursal                             |                                                                                          |
|                          |                                                  | Agregar usuario                                                                          |
|                          |                                                  |                                                                                          |
|                          | * Seleccionar puesto:<br>* Seleccionar sucursal: | * Seleccionar puesto: Seleccionar puesto<br>* Seleccionar sucursal: Seleccionar sucursal |

#### Completa la información del nuevo usuario y da clic en el botón verde para guardarlo

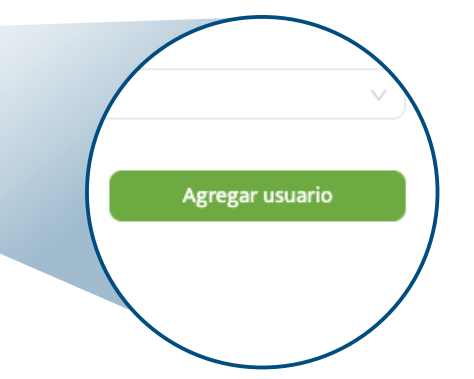

# 2 Alta masiva de usuarios

En los botones para administrar usuarios, selecciona "Importar usuarios"

Al dar clic en este botón, te aparecerá la siguiente pantalla:

#### Sigue las instrucciones

Y mediante un formato, podrás dar de alta a varios usuarios al mismo tiempo.

Asegúrate de escribir los nombres de las sucursales y puestos exactamente igual que como están en la lista de sucursales y puestos

| Importar usuarios |    |   |   |   |  |  |
|-------------------|----|---|---|---|--|--|
| °€*               | °Č | t | * | Û |  |  |

| Im                                                                                                    | portar usuarios                                                                                                    | ×                   |  |  |  |
|----------------------------------------------------------------------------------------------------|----------------------------------------------------------------------------------------------------|---------------------|--|--|--|
| 0                                                                                                    | 1. Descarga y completa el formato<br>con la información de los usuarios.<br>¡Recuerda que el correo electrónico,<br>teléfono o número de empleado es<br>obligatorio! | 🛓 Formato           |  |  |  |
| <ul> <li>O 2. Descarga la lista de Sucursales y puestos.</li> <li>¡Recuerda que el correo electrónico, teléfono o número de empleado es obligatorio!</li> </ul> |                                                                                                    |                     |  |  |  |
| 0                                                                                                    | 3. Utiliza una fila para la información de cada<br>registrar.                                                                                                    | persona que quieras |  |  |  |
|                                                                                                    |                                                                                                    |                     |  |  |  |
| Importa tu archivo completo                                                                                                    |                                                                                                    |                     |  |  |  |
|                                                                                                    | Da clic aquí o arrastra tu archiv                                                                                                    | 10                  |  |  |  |

## **3** Baja de usuario

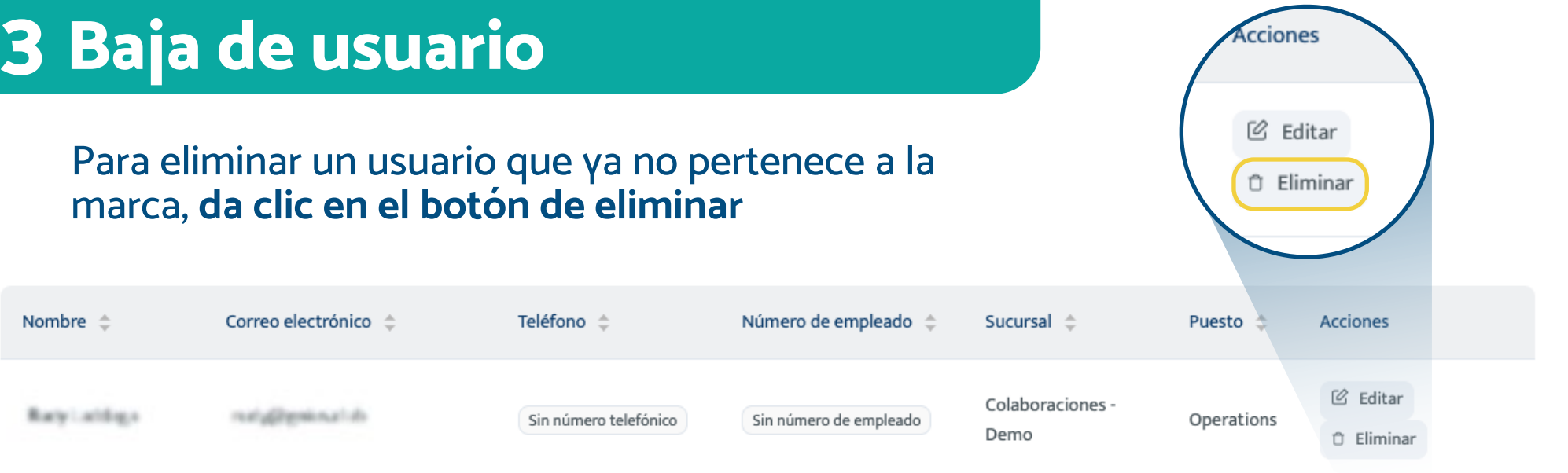

| <b>4 Editar usuario</b>                                                                                    |                      |                       |                        |                          | Acciones           |          |  |
|----------------------------------------------------------------------------------------------------|----------------------|-----------------------|------------------------|--------------------------|--------------------|----------|--|
| Si fuera necesario editar algún dato de un usuario<br>existente, sólo <b>da clic en el botón de editar</b> |                      |                       |                        |                          | Editar<br>Eliminar |          |  |
| Nombre 💠                                                                                                   | Correo electrónico 🍦 | Teléfono 🌲            | Número de empleado 🌲   | Sucursal ≑               | Puesto 💠           | Acciones |  |
| Reyintings                                                                                                 | naig@gelear.do       | Sin número telefónico | Sin número de empleado | Colaboraciones -<br>Demo | Operations         | C Editar |  |

### **5** Reactivar usuario

En los botones para administrar usuarios, selecciona "Reactivar usuario"

Puedes reactivar un usuario que fue eliminado utilizando el mismo correo o celular con el que estaba registrado

ó

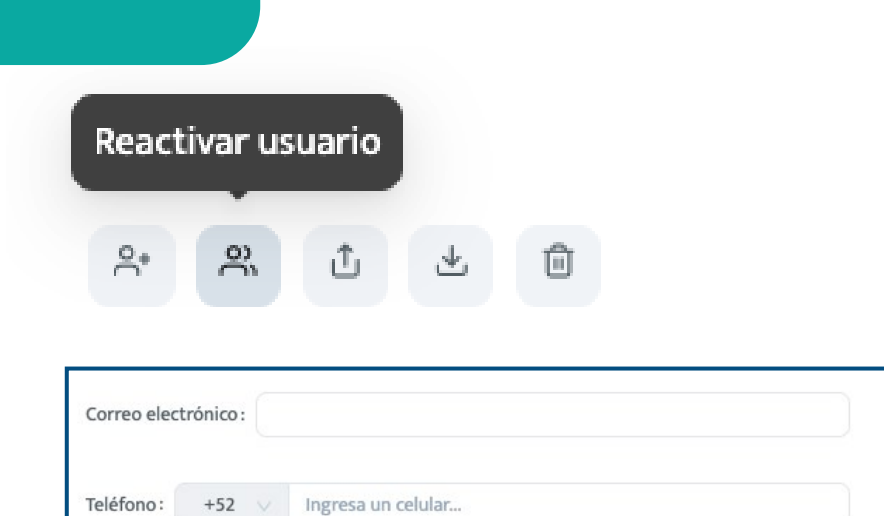

Visita nuestra página web

www.heroquest.com

**Escribe un** correo a support@heroquest.com

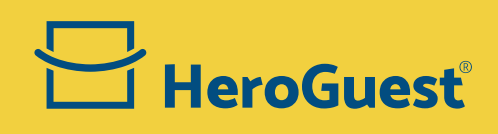